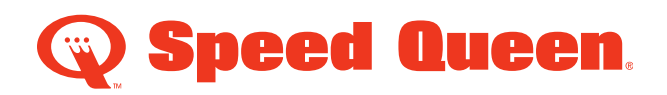

1. Log-in to MyAlliance: my.alliancels.net

| A my.alliancels.net/en-us/clogin           | 야 ☆ ② 뮨          |
|--------------------------------------------|------------------|
|                                            |                  |
| Login                                      |                  |
|                                            |                  |
| Username 🔞<br>amanda bradley@allancels.com |                  |
| Password                                   |                  |
| Rement                                     | per Me           |
| Sign in                                    |                  |
| Forgot Password?                           | Forget Username? |

2. Click on Tools Icon:

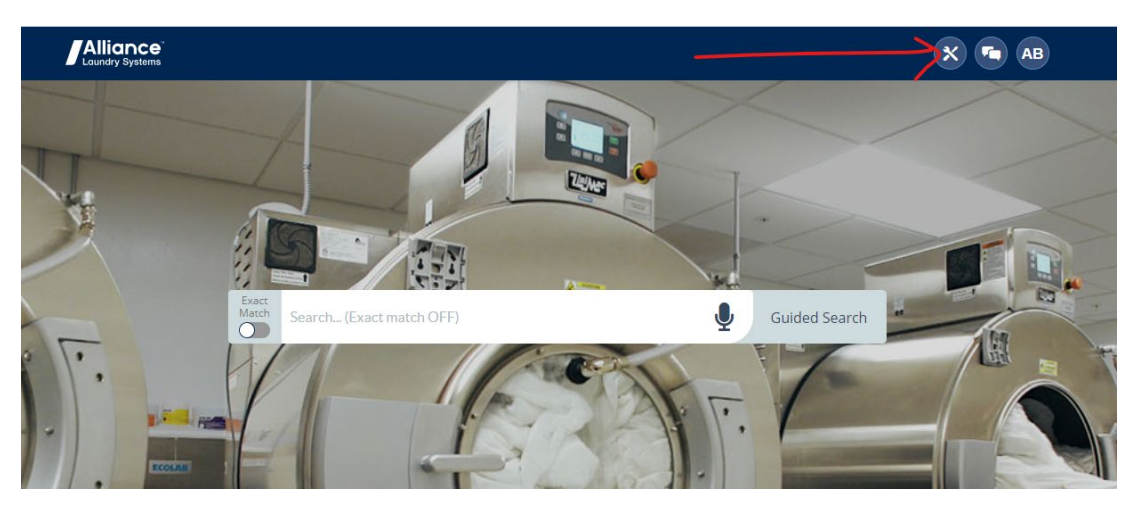

3. Click on Use/Manage Tools:

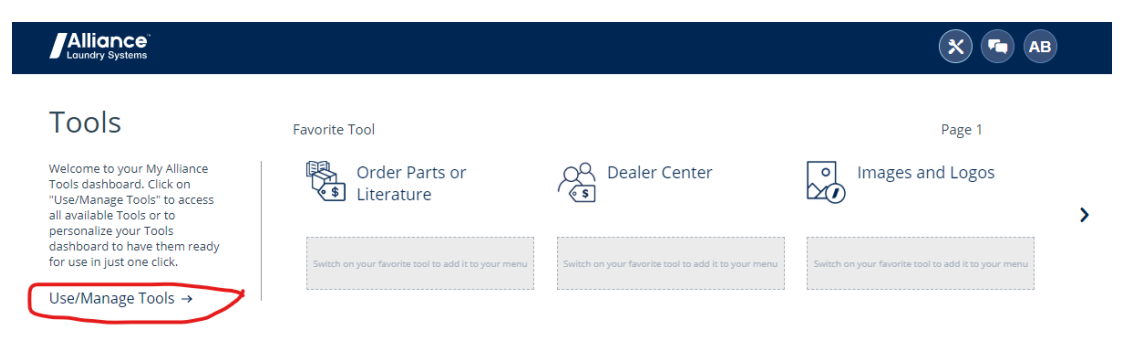

4. Scroll down and click on the My Marketing tab:

|                                                     |                                         |                       |                                     |                |                                                     | B |
|-----------------------------------------------------|-----------------------------------------|-----------------------|-------------------------------------|----------------|-----------------------------------------------------|---|
| Organize Your tools                                 | 5                                       |                       |                                     |                |                                                     |   |
| Switch on your favorite tool to add it to your      | nenu                                    |                       |                                     |                |                                                     |   |
| PAGE 1                                              |                                         |                       | PAGE 2                              |                |                                                     |   |
| Order Parts Or Lit<br>erature ×                     | 2 QQ Dealer Cente                       | èr × Swit             | ch on your favorite tool to<br>menu | add it to your | Switch on your favorite tool to add it to your menu |   |
| 3 Images And Logo X                                 | Switch on your favorite tool to<br>menu | add it to your Swit   | ch on your favorite tool to<br>menu | add it to your | Switch on your favorite tool to add it to your menu |   |
| Switch on your favorite tool to add it to your menu | Switch on your favorite tool to<br>menu | add it to your Swit   | ch on your favorite tool to<br>menu | add it to your | Switch on your favorite tool to add it to your menu |   |
| My My My<br>Design Ordering War                     | My My<br>ranty Parts Ma                 | My<br>rketing Finance | My<br>Training                      | My<br>Service  |                                                     |   |
|                                                     |                                         |                       |                                     | _              |                                                     | * |
| Images and<br>∑                                     | Logos                                   |                       |                                     |                | Start                                               |   |

5. Scroll down to Marketing on Demand and click on the toggle button to add this as a shortcut in your "Organize Your Tools" Section. Then click "Start":

|            | lliand     | CC<br>ems                          |                 |                     |                                     |               |                                  |                  | <u>م</u>                           | x 🖪 AB               |
|------------|------------|------------------------------------|-----------------|---------------------|-------------------------------------|---------------|----------------------------------|------------------|------------------------------------|----------------------|
|            | \$         | erature                            | A 2             | 65                  | ^                                   |               | menu                             |                  | menu                               |                      |
| 3          | °<br>20    | Images And Lo<br>s                 | <sup>go</sup> × | Switch on your favo | rite tool to add it to your<br>menu | Switch        | on your favorite tool to<br>menu | o add it to your | Switch on your favorite to<br>menu | ol to add it to your |
|            | Switch or  | n your favorite tool to ac<br>menu | dd it to your   | Switch on your favo | rite tool to add it to your<br>menu | Switch        | on your favorite tool to<br>menu | o add it to your | Switch on your favorite to<br>menu | ol to add it to your |
|            |            |                                    |                 |                     |                                     |               |                                  |                  |                                    |                      |
| My<br>Desi | ign        | My<br>Ordering                     | My<br>Warranty  | My<br>Parts         | My<br>Marketing                     | My<br>Finance | My<br>Training                   | My<br>Service    |                                    |                      |
|            | 0          |                                    |                 |                     |                                     |               |                                  |                  |                                    | <b>^</b>             |
|            | Q<br>€S    | Dealer                             | Center          |                     |                                     |               |                                  |                  | Sta                                | art                  |
|            |            |                                    |                 |                     |                                     |               |                                  |                  |                                    |                      |
|            | <u>~</u> € | My Dea                             | lers            |                     |                                     |               |                                  | $\bigcirc$       | Sta                                | art                  |
|            |            |                                    |                 |                     |                                     |               |                                  |                  |                                    |                      |
|            |            | Market                             | ing OnDei       | mand                |                                     |               |                                  | $\rightarrow$    | Sta                                | art                  |
|            |            |                                    |                 |                     |                                     |               |                                  |                  |                                    |                      |

6. When you get to Marketing on Demand, "EXPLORE" will always be your home base:

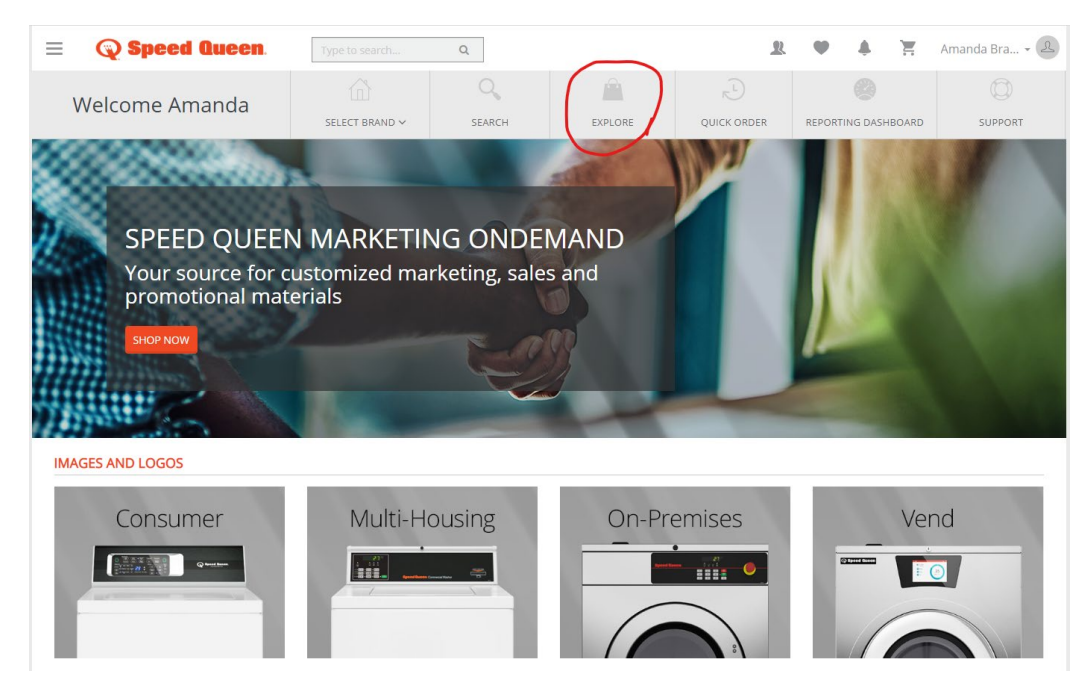

7. You can type in a keyword or part number in the search box or use the dropdown menu on the left:

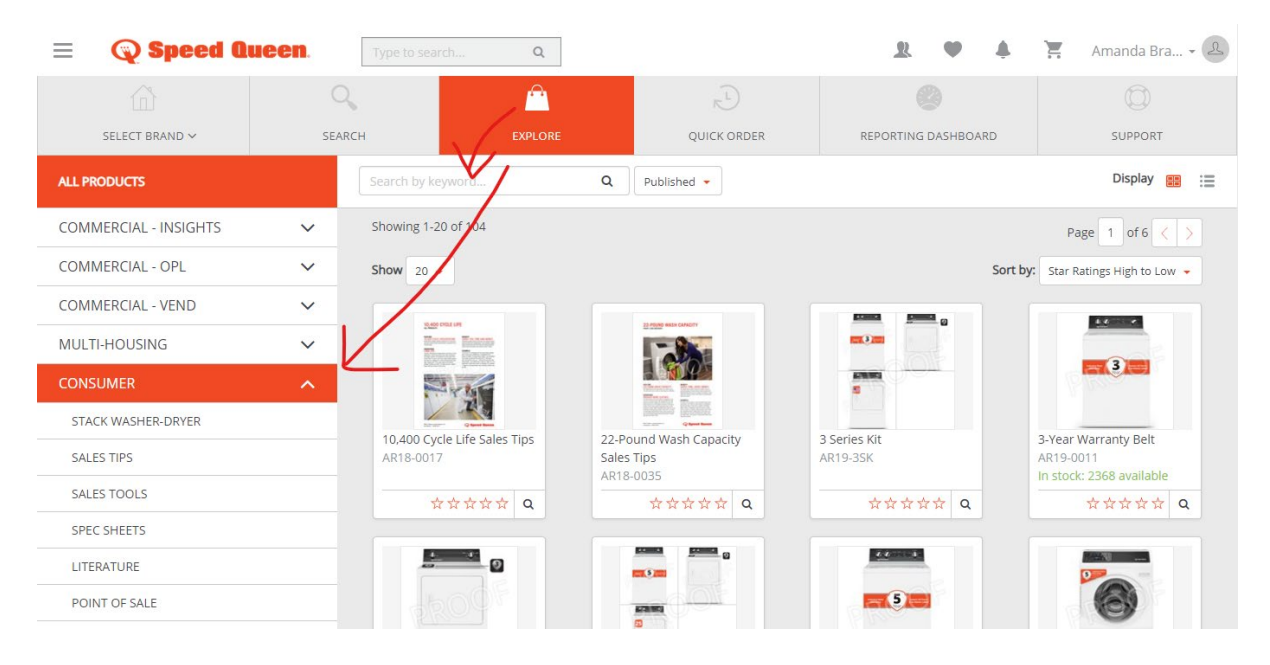

8. Once you type in the part number or keyword, it will filter to the piece(s) you're looking for:

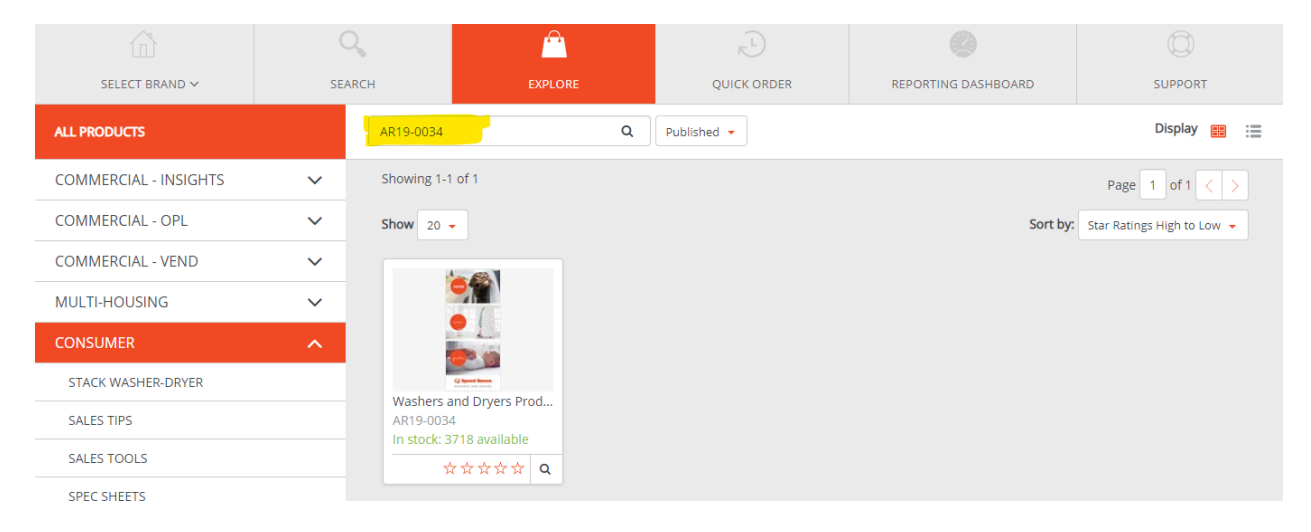

9. Click on that item to download or place an order. If ordering, enter your quantity and click Add to Cart. It will ask you if you want to Continue Shopping or Checkout:

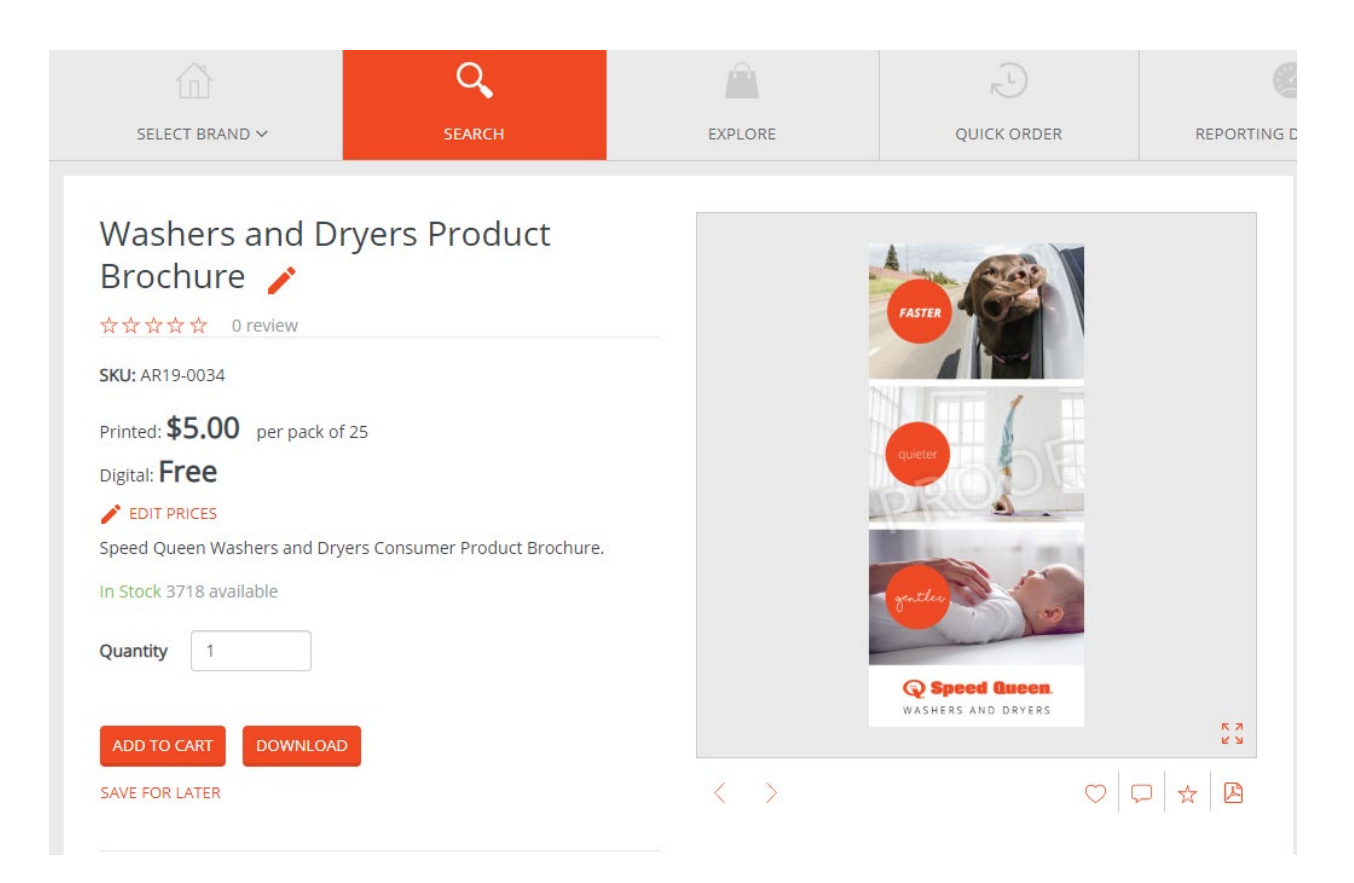

| = 🔍 Speed Q                                                                    | ueen. Type to sea       | arch Q       |             | <u>R</u> • •                                         | 👷 Amanda Bra 🗸 ዾ                         |
|--------------------------------------------------------------------------------|-------------------------|--------------|-------------|------------------------------------------------------|------------------------------------------|
|                                                                                | 0,                      | Â            | R)          |                                                      | Ø                                        |
| SELECT BRAND ~                                                                 | SEARCH                  | EXPLORE      | QUICK ORDER | REPORTING DASHBOARD                                  | SUPPORT                                  |
| YOUR CART SHIPP<br>BACK TO SHOPPING<br>Name                                    | ING PAYMENT CC          | MPLETE ORDER |             | Price Quantit                                        | Y EMPTY CART                             |
| Washers and Dry<br>SkUr AR19-0034<br>In Stock<br>3718 evaluable       * DeLETE | rers Product Brochure 🧬 |              |             | \$5.00 per per pack of – 25<br>25                    | * \$125.00                               |
|                                                                                |                         |              |             | Subtotal:<br>Handling Charge:<br>Est. Tax:<br>Total: | \$125.00<br>\$7.00<br>\$0.00<br>\$132.00 |
|                                                                                |                         |              |             | СНЕСК                                                | Ф152.00<br>колт                          |

10. When you select, Checkout, it'll take you to your Cart:

11. Click Checkout again if you have what you need and continue to the Address section. The first time you use this, you'll need to add an address. The address will be saved for future use:

| 6      | Speed Quee                                                                                                    | Type to sear                         | rch Q        |             | <u>R</u> <b>A F</b> | 📜 Amanda Bra 🗸 ዾ |
|--------|----------------------------------------------------------------------------------------------------|--------------------------------------|--------------|-------------|---------------------|------------------|
|        |                                                                                                    | 0                                    |              | R.L.        |                     | Ø                |
| SEL    | ECT BRAND 🗸                                                                                                    | SEARCH                               | EXPLORE      | QUICK ORDER | REPORTING DASHBOARD | SUPPORT          |
| YOL    | JR CART SHIPPING                                                                                                    | PAYMENT COM                          | MPLETE ORDER |             |                     |                  |
| Ship   | ping Address                                                                                                    |                                      |              | Shipping I  | Vethod              |                  |
| Select | t or add address                                                                                                    |                                      | ^            |             |                     |                  |
| My Add | dress Book                                                                                                    | Type to sear                         | rch          |             |                     |                  |
| 0      | Nationwide-Houston<br>Pete Schassler C/O Shepard<br>Nationwide Primetime, Spee<br>10001 Fannin Street,<br>Houston, TX 77045<br>United States<br>920-748-4518 | Expo Services<br>d Queen Booth #2643 | ß            |             |                     |                  |
| 0      | Speed Queen Consumer<br>Amanda Bradley<br>221 Shepard Street,<br>Ripon, Wi S4971<br>United States<br>920-539-1397                                            |                                      | ß            |             |                     |                  |
| ADD A  | ADDRESS<br>this address for billing                                                                                                    | )                                    |              |             |                     | BACK NEXT        |

|        |                                                  | Q                                   | Â         | R <sup>L</sup>   |                     |         |
|--------|--------------------------------------------------|-------------------------------------|-----------|------------------|---------------------|---------|
| SEL    | ECT BRAND 🗸                                      | SEARCH                              | EXPLORE   | QUICK ORDER      | REPORTING DASHBOARD | SUPPORT |
| YOL    | JR CART SHIPPING                                 | PAYMENT COMPL                       | ETE ORDER |                  |                     |         |
|        |                                                  |                                     |           |                  |                     |         |
| Ship   | ping Address                                     |                                     | (         | Shipping         | Method              |         |
| Aman   | da Bradley                                       |                                     |           | Select an option |                     | -       |
| Ripon  | hepard Street,<br>1, WI 54971<br>d Stator        |                                     | ^         | FedEx Ground \$  | 38.89               |         |
|        | u states                                         |                                     |           | FedEx Standard   | Overnight \$148.96  |         |
| My Add | dress Book                                       | <ul> <li>Type to search.</li> </ul> |           |                  |                     |         |
|        | Nationwide-Houston<br>Pete Schassler C/O Shepa   | rd Expo Services                    |           |                  |                     |         |
| 0      | Nationwide Primetime, Sp<br>10001 Fannin Street, | oeed Queen Booth #2643              | C         |                  |                     |         |
|        | Houston, TX 77045<br>United States               |                                     |           |                  |                     |         |
|        | 920-748-4518                                     |                                     |           |                  |                     |         |
|        | Speed Queen Consumer<br>Amanda Bradley           |                                     |           |                  |                     |         |
| ۲      | 221 Shepard Street,<br>Ripon, WI 54971           |                                     | Ø         |                  |                     |         |
|        | United States<br>920-539-1397                    |                                     |           |                  |                     |         |
|        |                                                  |                                     |           |                  |                     |         |
|        |                                                  |                                     |           |                  |                     |         |

12. Once you add the address, use the dropdown to select Shipping Method and click Next:

Shipping costs are BETTER than the rate we have been able to offer when sending materials from Genuine Parts. For reference, here is an example for shipping 50 packs of product brochures:

**GP:** AR19-0034 \$92.56 in freight for 50 packs + \$6.50 drop charge (if it goes somewhere other than to the distributor)

MOD: AR19-0034 \$55.78 in freight for 50 packs + \$7.00 handling charge

**13.** Select Billing Address and Payment Options. You'll be asked to enter credit card information here:

| Reference Reference     Pour CART SHIPPING      PAYMENT COMPLETE ORDER     Billing Address Payment Method     Statistics Order Select an option     Statistics States Cedit Card                     |                  |
|----------------------------------------------------------------------------------------------------|------------------|
| EXPLORE QUICK ORDER SUPPORT                                                                                                    |                  |
| VOUR CART SHIPPING DAVAMENT COMPLETE ORDER<br>CIIIing Address<br>Testo Order<br>Afflänse Landon's Systems<br>221 Shepard Sts<br>Select an option<br>Credit Card<br>Credit Card                       |                  |
| illing Address Payment Options Tats: Order Tats: Order Salitares Landow Systems 23: Sheper 55: Select an option Credit: Card Credit: Card                                                            |                  |
| Illing Address     Payment Options       Testo Order     Payment Method       Allance Laundry Systems     Select an option       221 Shepard St.     Credit Card       United States     Credit Card |                  |
| Testq Order<br>Allance Laundry Systems<br>221 Shepard St.<br>Bonn, WI 5471<br>United States                                                                                                    |                  |
| Allance Laundry Systems<br>221 Shepard St.<br>Ropon, WI 5471<br>United States                                                                                                    |                  |
| 221 Sheard St.<br>Kopon. Wi 54971<br>United States<br>Credit Card                                                                                                    | -                |
|                                                                                                    |                  |
| Discount code Subtotal:                                                                                                    | \$125.00         |
| APRLY Shipping:                                                                                                    | \$38.78          |
| Handling Charge:<br>Est. Tax:                                                                                                    | \$7.00<br>\$9.01 |
| Total:                                                                                                    | \$179.79         |

| <b>E Q</b> Speed Queen. Type to sea                                                           | rch Q        |                                                                                             | • •                                                                         | sqconsumer 🕰                            |
|-----------------------------------------------------------------------------------------------|--------------|---------------------------------------------------------------------------------------------|-----------------------------------------------------------------------------|-----------------------------------------|
| Viewing as: SQCONSUMERUSER@ALLIANCELS.COM                                                     |              |                                                                                             |                                                                             | EKIT MODE 🗙                             |
| EXPLORE                                                                                       | QUICK        | ORDER                                                                                       | SUPPO                                                                       | DRT                                     |
| YOUR CART SHIPPING PAYMENT CO                                                                 | MPLETE ORDER |                                                                                             |                                                                             |                                         |
| Billing Address                                                                               |              | Payment O                                                                                   | ptions                                                                      |                                         |
| Testą Order<br>Allance Laundry Systems<br>221 Shepard St.<br>Ripor. WI 54971<br>United States | $\sim$       | A Your billing informa<br>below or we will be un<br>Payment Method<br>Card XXXX7004 (Exp. 0 | tion must match the billing address fo<br>able to process your payment.<br> | or the credit card entered              |
| Discount radio                                                                                |              | REMOVE CARD                                                                                 |                                                                             | \$13E.00                                |
|                                                                                               |              | Subtotal<br>Shipping:<br>Handling Charge:<br>Est. Tax:                                      |                                                                             | \$123.00<br>\$38.78<br>\$7.00<br>\$9.01 |
|                                                                                               |              | Total:                                                                                      | BACK                                                                        | \$179.79<br>PROCEED TO CHECKOUT         |

## 14. If your order is set, click "Proceed to Checkout" to review your order information.

15. If everything looks good, click "Purchase" to complete your order.

| Speed Queen                                                                                                   | Type to search              | ٩                                                           | ₩ 4 8*                        | sqconsumer         |
|----------------------------------------------------------------------------------------------------|-----------------------------|-------------------------------------------------------------|-------------------------------|--------------------|
| wing as: SQCONSUMERUSER@ALLIANCELS                                                                            | .COM                        |                                                             |                               | EXIT MODE          |
| <u> </u>                                                                                                    |                             | , ⊂L)                                                       |                               |                    |
| EXPLORE                                                                                                    |                             | QUICK ORDER                                                 | SUPPORT                       |                    |
| YOUR CART SHIPPING PA                                                                                         |                             | ER                                                          |                               |                    |
| order Details                                                                                                 |                             |                                                             |                               |                    |
| BILLING ADDRESS                                                                                               | Item                        |                                                             |                               | Subtotal           |
| Testq Order<br>Alliance Laundry Systems<br>221 Shepard St,<br>Ripon WI 54971<br>United States<br>920-748-4221 | WASHI<br>AR19-01<br>Qty.: 2 | ERS AND DRYERS PRODUCT BROCHURE<br>034<br>15 per pack of 25 | Subtatulu                     | \$125.00           |
| PAYMENT METHOD                                                                                                |                             |                                                             | Subtotal:<br>Shipping:        | \$125.00           |
| Card XXXX7004 (Exp. 02/2020)<br>Status: Pending                                                               |                             |                                                             | Handling Charge:<br>Est. Tax: | \$7.00<br>\$9.01   |
| SHIPMENT ADDRESS                                                                                              |                             |                                                             | Total:                        | \$170.70           |
| Testq Order<br>Alliance Laundry Systems<br>221 Shepard St,<br>Ripon WI 54971                                  |                             |                                                             | PURCHAS                       | φι <i>, σ. / 3</i> |
| United States<br>920-748-4221                                                                                 |                             |                                                             |                               |                    |
| United States<br>920-748-4221<br>SHIPMENT METHOD                                                              |                             |                                                             |                               |                    |